## Příloha č. 3: Přihlášení do zabezpečené části webových stránek školy

Webové stránky školy obsahují volně přístupnou část (viditelnou všem návštěvníkům) a část zabezpečenou (v současné době nazvanou **TŘÍDY** v horní liště).

Instrukce k přihlášení se do zabezpečené části webových stránek školy

1. VE SVÉM INTERNETOVÉM PROHLÍŽEČI ZADEJTE DO ADRESNÍHO ŘÁDKU <u>www.zs-ns2.cz</u> A KLIKNĚTE VPRAVO

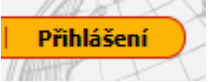

2. PO PROKLIKNUTÍ se zobrazí PŘIHLÁŠENÍ PŘES ŠKOLNÍ ÚČET

NAHOŘE NA PŘIHLÁŠENÍ

| Přihlášení přes školní účet         |   |
|-------------------------------------|---|
| PŘIHLÁŠENÍ                          | - |
| Přihlášení pomocí loginu a hesla    |   |
| ihlášení vyžaduje povolené cookies. |   |

- V případě, že jste přihlášení v Office 365, jste automaticky přihlášeni na web školy, aniž byste museli zadávat další přihlašovací údaje.
- V případě, že nejste přihlášeni v Office 365 jste vyzváni k přihlášení, kde zadáte vám přidělený rodičovský email a kliknete na "Další".

| Microsoft               |         |       |
|-------------------------|---------|-------|
| Přihlásit se            |         |       |
| E-mail, telefon nebo    | o Skype |       |
| Nemáte účet? Vytvořte   | si ho!  |       |
| Nezdařil se přístup k ú | čtu?    |       |
| Možnosti přihlášení     |         |       |
|                         | Zpět    | Další |

- → Budete přesměrováni na přihlašovací stránku naší organizace (modrá obrazovka, napravo bílé pole).
- → Zadáte heslo a automaticky vás to přesměruje na web školy a zobrazí se, že jste přihlášeni.

| 🐱 E-mail |                               |     |
|----------|-------------------------------|-----|
|          |                               | K _ |
| dy 2     | Platby   Kontakty   Odhlášení |     |

- V případě více dětí, uvidíte více tříd.
- → Na třídní stránky vkládají učitelé, aktuality, týdenní plány, fotografie…atd.
- Naleznete tam také záložku konzultace, která je zpřístupněna pro přihlašování v době, kdy jsou místo klasických společných třídních schůzek -> individuální konzultace.
- Přes pole "Office / E-mail" je možné se přihlásit do Office 365, kde naleznete webovou aplikaci Outlook, (zabezpečená komunikace se školou – e-maily).